## Activate your username

In order to begin creating and editing your new *SteepleWeb* site, you must first create an account.

- 1. Go to your team website address. You will see that *SteepleWeb* has already added some default links, styles, and a banner image. You can learn more about how to change these defaults elsewhere in this guide.
- 2. Click the Login link.

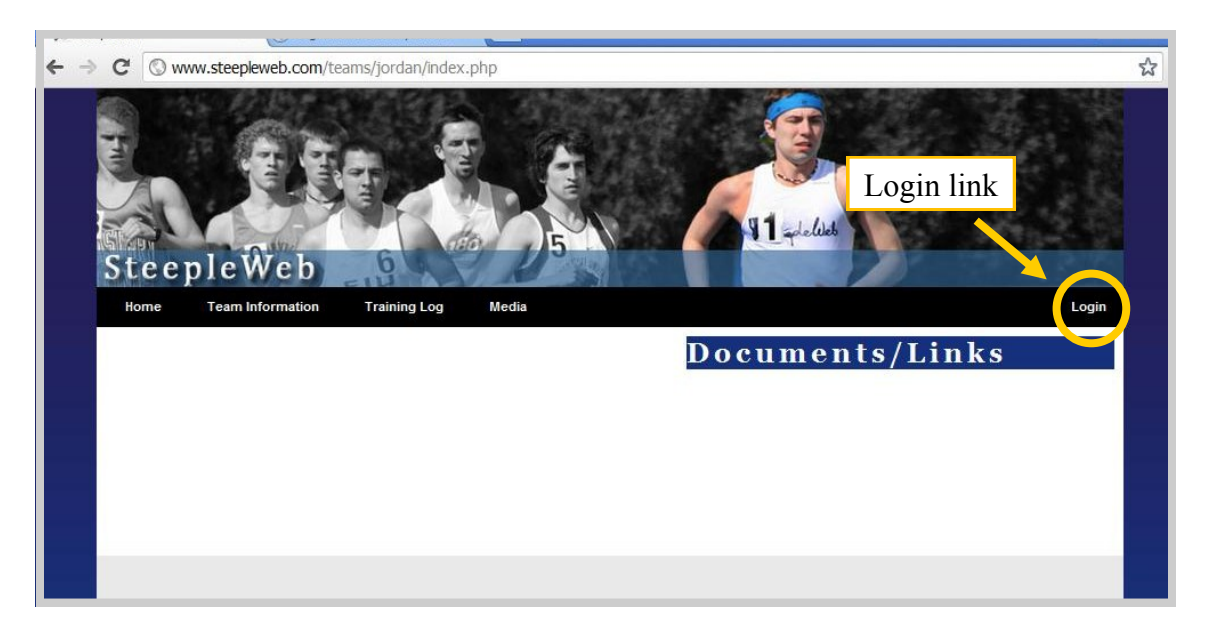

3. Complete the **New User Registration** form if you are a new user. If you are a returning user, simply enter your username and password.

| SteepleWeb                                                                                                    |                     | (A) 954                                                                                                    |
|----------------------------------------------------------------------------------------------------|---------------------|----------------------------------------------------------------------------------------------------|
| Home Team Information Training Log Media                                                                                                    |                     | Select a User Type -                                                                                                    |
| Please Login to Continue<br>This page is for SteepleWeb registered users only. Please register is<br>you feel you should have access. If you have recently registered,<br>please wait for your confirmation email.<br>Current Users: Login<br>Username:<br>Password :<br>Remember Me :<br>LOGIN<br>Forgot Your Password? | New Users: Register | Select a User Type<br>Inactive<br>Member<br>Board Member<br>Contributor<br>Parent<br>Fan<br>Alumni<br>Athlete<br>Manager<br>Coach<br>Admin |

- 3. Pay special attention to the **User Type** dropdown menu. You should always choose the type that most closely matches your role on the team (Coach, Athlete, Parent, etc.), *unless* you are one of the main web administrators for your team. In that case, choose Admin.
- Click **Register**. *SteepleWeb* will send a confirmation email to the address you provided within 24 hours. You will not be able to Login until after you have received that email.